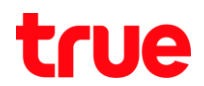

## วิธีการเคลียร์ Temporary File Firefox

1. คลิกที่เมนู Tools > คลิกที่ Clear Private Data...

| Page Load Error - Mozilla Firefox   |                                            |                  |
|-------------------------------------|--------------------------------------------|------------------|
| File Edit View History Bookmarks    | <u>T</u> ools <u>H</u> elp                 |                  |
| C × 🗄                               | Web <u>S</u> earch                         | Ctrl+K           |
| Most Visited 🌮 Getting Started 📐 La | <u>D</u> ownloads<br><u>A</u> dd-ons       | Ctrl+J           |
| Roboform Toolbar 🗶 Close            | Java Console<br><u>G</u> reasemonkey I     |                  |
|                                     | Error <u>C</u> onsole<br>Page <u>I</u> nfo | Ctrl+Shift+J     |
| → I                                 | Clear <u>P</u> rivate Data                 | . Ctrl+Shift+Del |
| Options                             |                                            |                  |

2. คลิกเครื่องหมายถูกที่หัวข้อที่ต้องการ Clear > และคลิกที่ Clear Private Data Now

- Browsing History : เก็บประวัติ เก็บ log ของเว็บไซต์ต่างๆที่เราเข้าไปเยี่ยมชม

- Download History : เก็บลิสต์ธายการไฟล์ที่ท่าการดาวน์โหลด

- Save Form and Search History : เก็บข้อมูลต่างๆที่เราคีย์ พิมพ์ลงไปในช่องใส่ข้อความ เช่น ช่องคันทา, ช่องกรอกช่อ, ช่องกรอกอีเมล์ เป็นต้น

- Cache : เก็บ Temporary Files ของเว็บไซต์ที่เราเข้าไปเยี่ยมชม เช่น หน้าเว็บ, รูปภาพ หรือมีเดียอื่นๆ เป็นต้น

- Cookies : เก็บไฟล์คุ๊กกี้ที่ถูกสร้างขึ้นมา จากการที่เราเข้าไปเยี่ยมชมเว็บไซต์นั้นๆ เพื่อเอาไว้อ้างถึงหรือเรียกใช้ เมื่อเราเลือกฟังก์ชั่น

"remember this"

- Offline Website Data : เก็บข้อมูลเว็บไซต์เอาไว้ แล้วสามารถเข้าไปดูได้โดยไม่ต้องเชื่อมต่ออินเตอร์เน็ต

- Saved Passwords : เก็บข้อมูล User Name และ Password ที่เธาใช้ Login เข้ายังเว็บไซต์นั้นๆ เมื่อเธาเลือกฟังก์ชั่น "remember this"

- Authenticated Sessions : เก็บข้อมูลกาธ Login ที่เธาเข้าไปใช้งาน Secure เว็บไซต์ (https:)

| 🥹 Clear Private Data           |        |
|--------------------------------|--------|
| Clear the following items now: |        |
| Browsing History               |        |
| 🗹 Download History             |        |
| Saved Form and Search History  |        |
| Cache                          |        |
| Cookies                        |        |
| Offline Website Data           |        |
| Saved Passwords                |        |
| Authenticated Sessions         |        |
| Clear Private Data Now         | Cancel |